Klasse 9b, Mathematik:

# Kongruente Dreiecke mit GeoGebra

SUE, 17.08.2009

GeoGebra

Ĉ

Aufgabe: Lernt die dynamische Geometriesoftware GeoGebra kennen.

#### Vorbereitungen:

Dazu öffnet das Programm GeoGebra.

Die Arbeitsfläche von GeoGebra unterteilt sich wie folgt.

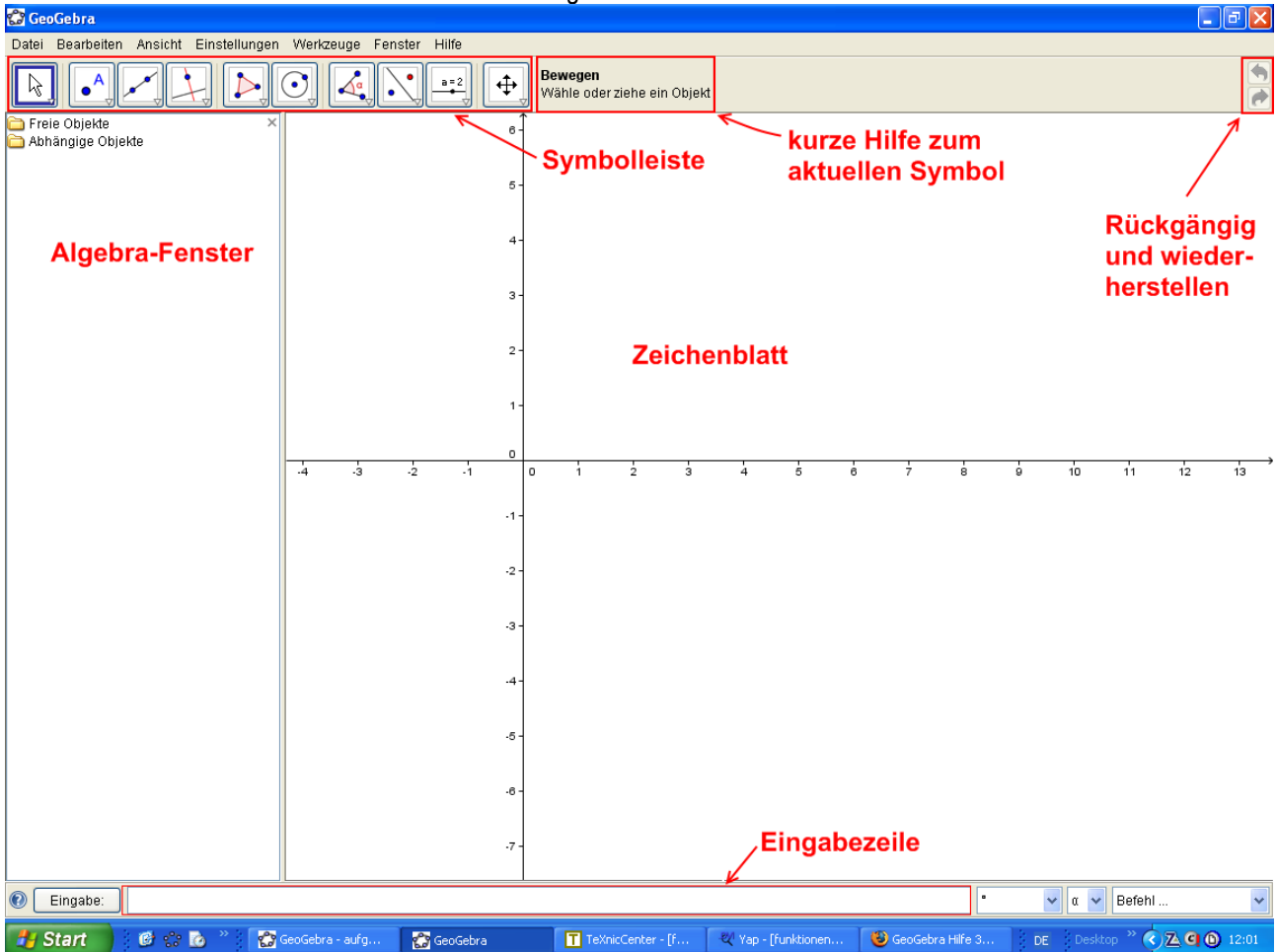

Zunächst sollt ihr die Ansicht des Zeichenblatts ändern. Klickt mit der Maus auf das Wort "Ansicht" (oben links) und stellt folgendes ein:

Entfernt den Haken vor "Achsen" und setzt einen Haken vor "Koordinatengitter".

Anstelle des Koordinatensystems mit der x- und der y-Achse wird nun ein Koordinatengitter im Zeichenblatt angezeigt.

| Ansicht                  | Einstellungen       | Werkzeuge      | Fenster     | Hilfe           |
|--------------------------|---------------------|----------------|-------------|-----------------|
| 🖵 Achsen                 |                     |                |             |                 |
| ✓ IIII Koordinatengitter |                     |                |             |                 |
| ✓ A                      | lgebra Fenster      |                |             | Strg+Umschalt+A |
| н                        | lilfsobjekte        |                |             |                 |
| • н                      | lorizontale Teilung | 3              |             |                 |
| ✓ E                      | ingabezeile         |                |             |                 |
| 🖌 В                      | efehlsliste         |                |             |                 |
| Konstruktionsprotokoll   |                     |                |             |                 |
| N                        | lavigationsleiste f | ür Konstruktic | onsschritte |                 |
| 🔁 A                      | nsichten auffrisch  | ien            |             | Strg+F          |

### Klasse 9b, Mathematik:

# Kongruente Dreiecke mit GeoGebra

#### Erste Zeichnungen:

Wählt mit der Maus das Symbol "Vieleck" aus. Das aktuell ausgewählte Symbol ist immer blau umrandet und neben der Symbolleiste erscheint der entsprechende Hilfetext.

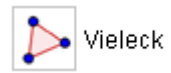

#### Erzeuge damit folgendes Dreieck. 🛱 GeoGebra Datei Bearbeiten Ansicht Einstellungen Werkzeuge Hilfe Fenster Vieleck $\mathbb{R}$ a=2 ⊕ • Wähle Eckpunkte und klicke nochmals auf ersten Punkt 〕 Freie Objekte - 🥥 A = (-2, 5) -- 🎯 B = (1, 5) ---- 🖉 C = (0, 7) 〕 Abhängige Objekte - 🥥 a = 2.24 ···· 🥥 b = 2.83 ---- 🥥 c = 3 🧼 🥥 poly1 = 3 c b а В С

Im Algebra-Fenster tauchen passend zur Zeichnung die Koordinaten der Eckpunkte und die Seitenlängen des Dreiecks auf. Die Innenwinkel des Dreiecks sollen ebenfalls angezeigt werden. Wählt dazu das Symbol "Winkel" aus und klickt mit dem Mauszeiger mittig in das Dreieck.

Im Algebra-Fenster und auf dem Zeichenblatt sind jetzt zusätzlich die Werte der Innenwinkel angezeigt.

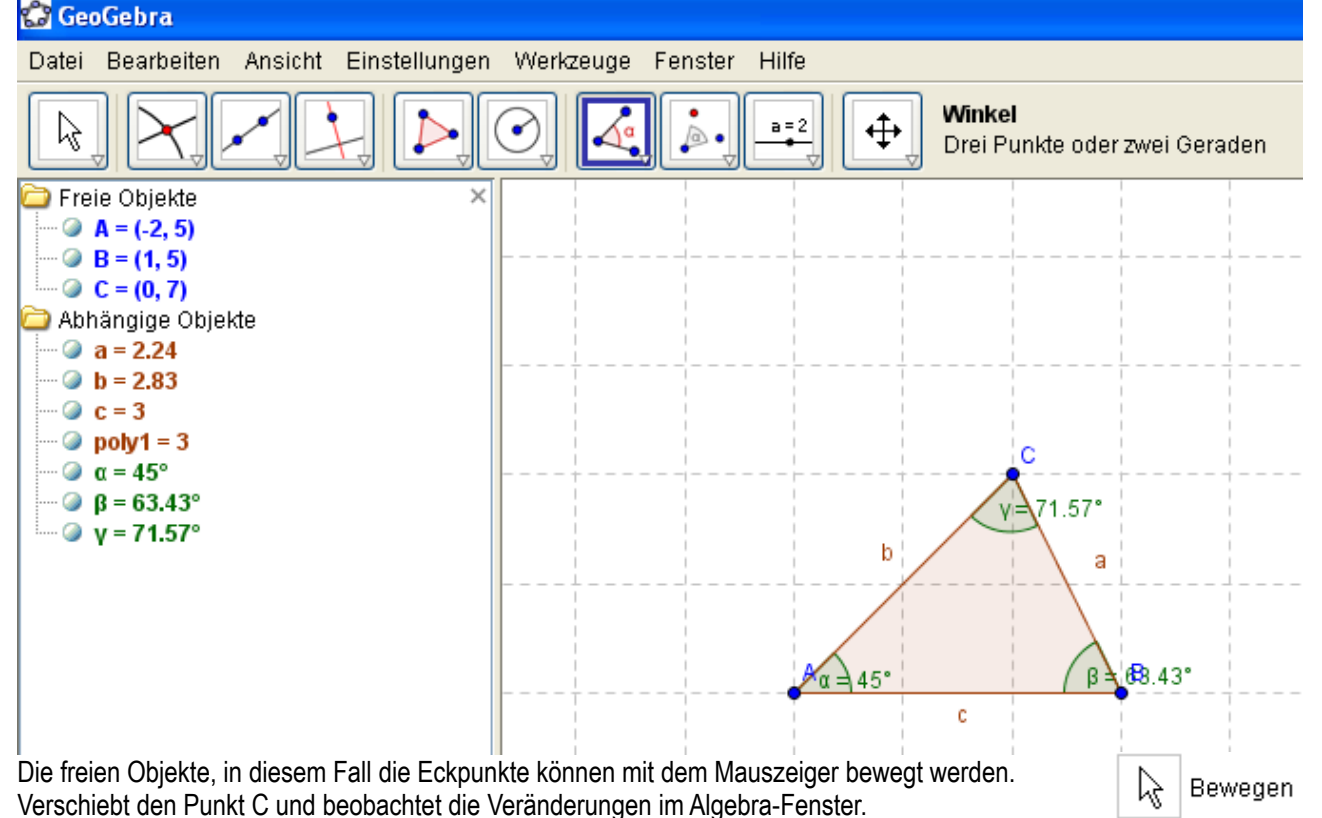

Dreieckskonstruktionen mit Hilfe der Kongruenzsätze:

#### Beispiel:

Gegeben sind die folgenden Werte eines Dreiecks: b = 4,8 cm; c = 4,2 cm;  $\beta$  = 80°. Die Konstruktion erfolgt mit Hilfe des 4. Kongruenzsatzes (Ssw), siehe Arbeitsblatt "Kongruenzsätze".

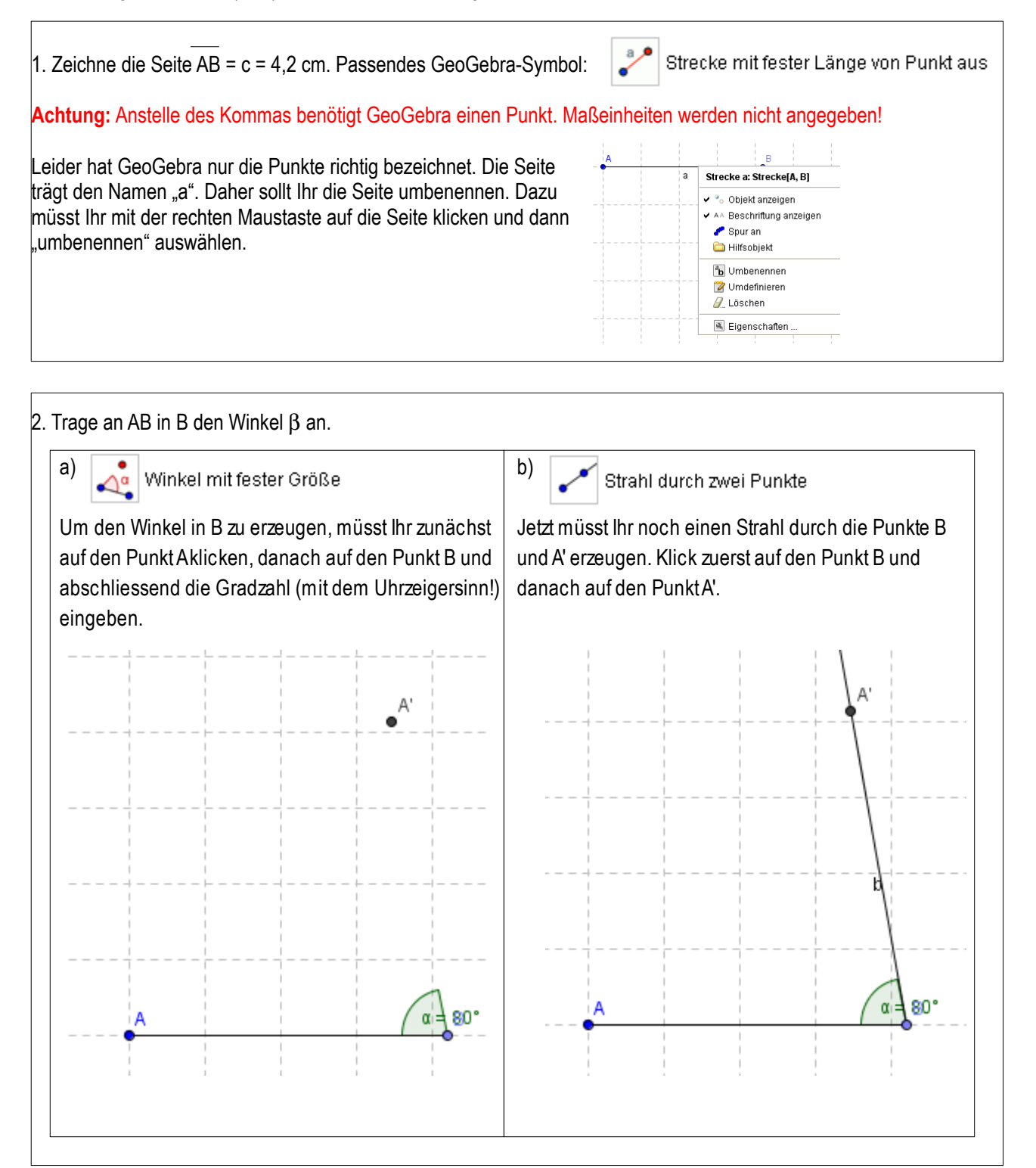

Klasse 9b, Mathematik:

# Kongruente Dreiecke mit GeoGebra

Dreieckskonstruktionen mit Hilfe der Kongruenzsätze (Forsetzung):

Beispiel: Gegeben sind die folgenden Werte eines Dreiecks: b = 4,8 cm; c = 4,2 cm;  $\beta = 80^{\circ}$ .

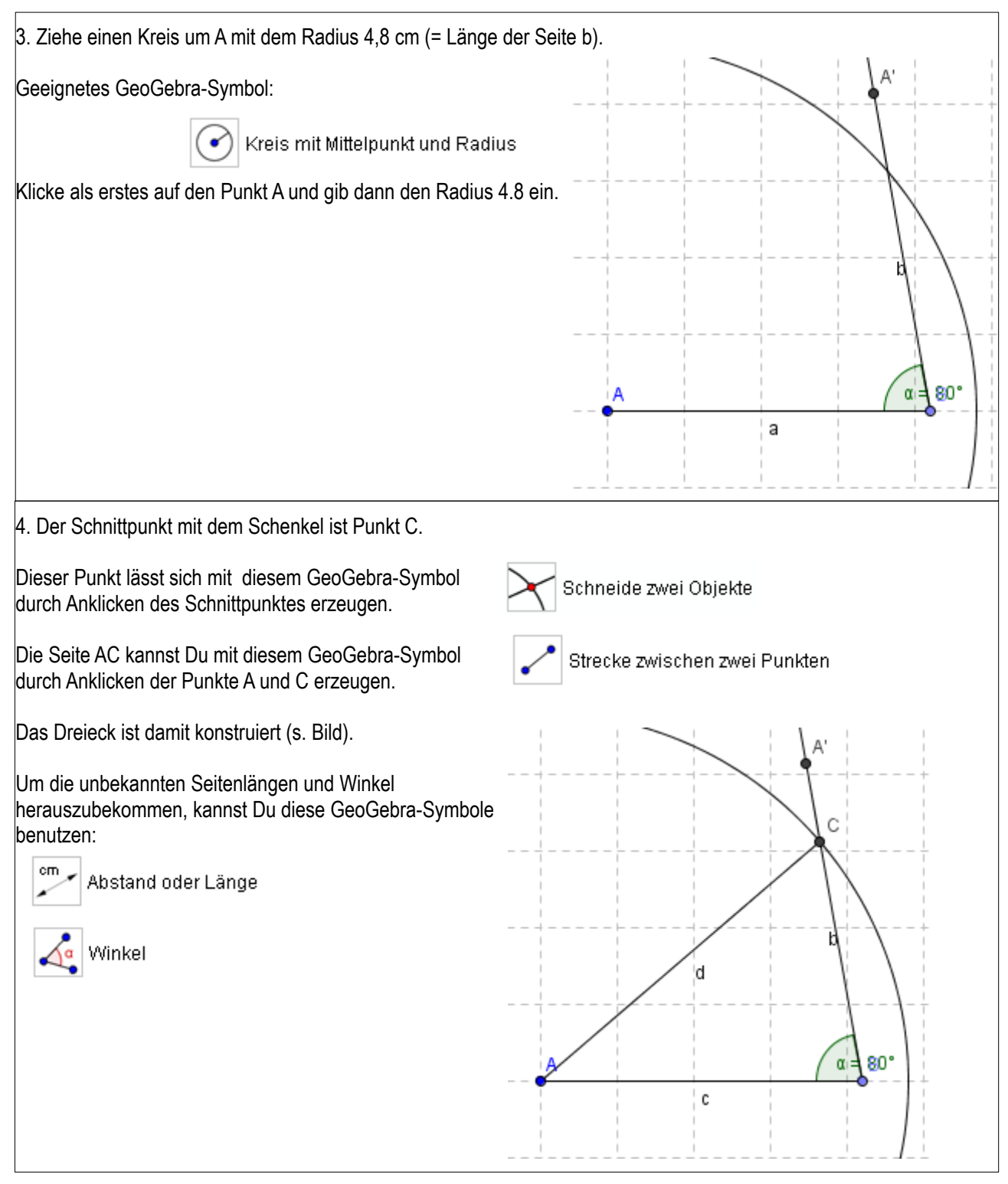

Aufgabe:

- 1) Konstruiert die Dreiecke der Hausaufgabe mit GeoGebra und speichert sie einzeln ab.
- 2) Begründet, warum es (analog zum 4. Kongruenzsatz) keinen Kongruenzsatz sSw geben kann. Beispieldreieck: b = 3,7cm; c = 4,9 cm;  $\beta$  = 41°